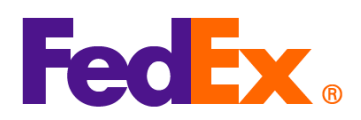

## Hướng dẫn chọn Điều kiện bán hàng (Incoterms) và các tùy chọn Thanh toán Thuế hải quan & Thuế (D&T).

| Công cụ kỹ     | Các bước yêu cầu đơn giản                                                                                                    |
|----------------|----------------------------------------------------------------------------------------------------|
| thuật số của   |                                                                                                    |
| FedEx          |                                                                                                    |
| FedEx Ship     | Chọn Điều Kiện Bán Hàng Phù Hợp (Incoterms)                                                                                    |
| Manager™ tại   | 1. Nếu bạn muốn tạo hóa đơn thương mại, chọn 'Tôi muốn FedEx giúp tôi tạo hóa đơn thương                                       |
| fedex.com      | mại' trong Chứng từ hải quan.                                                                                                  |
| (Chế độ xem tự | 2. Chọn 'Thêm thông tin hóa đơn bổ sung' và sau đó nhấn 'CUNG CẤP CHI TIẾT'.                                                   |
| nhiên/Chế độ   | Chứng từ hải quan                                                                                                    |
| xem thu gọn)   | Dính kèm tài liệu thương mại theo phương thức điện tử (được đề xuất)                                                           |
|                | Hỏa đơn cho hải quan<br>Tôi muốn FedEx giúp tôi tạo hóa đơn thương mại                                                         |
|                | Các tùy chọn Hóa đơn thương mại:                                                                                               |
|                | Thêm thông tin hóa đơn bô sung                                                                                                 |
|                | <ul> <li>Không xác định được thông tin hóa đơn bổ sung. Cung cấp thông tin chi tiết là tùy chọn<br/>không bất buộc.</li> </ul> |
|                | CUNG CÂP CHI TIÊT                                                                                                    |
|                |                                                                                                    |
|                |                                                                                                    |
|                | 3. Vui lòng chọn điều kiện bán hàng phù hợp như 'Delivered Duty Paid (DDP)' trong danh sách                                    |
|                | thả xuống 'ĐIỀU KHOẢN BÁN HÀNG', hoàn thành các thông tin hóa đơn còn lại, sau đó                                              |
|                | nhấn 'LƯU' để thêm thông tin hóa đơn bổ sung. Vui lòng kiểm tra và đảm bảo rằng lựa chọn                                       |
|                | điều kiện bán hàng của bạn không mâu thuẫn với lựa chọn người thanh toán thuế và phí                                           |
|                | (như đã nêu bên dưới).                                                                                                    |

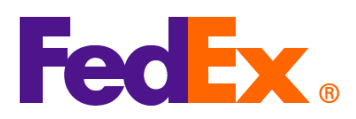

| Chi tiết hóa đơn                                                                                                    |                                                                                      |                                |                    |
|----------------------------------------------------------------------------------------------------|--------------------------------------------------------------------------------------|--------------------------------|--------------------|
| ĐIỀU KHOẨN BÂN HÀNG                                                                                                    | ~                                                                                    |                                |                    |
| Free Carrier (FCA)<br>Ex Works (EXW)<br>Carriage/Insurance/Paid To (CIP)<br>Carriage Paid To (CPT)<br>Delivered at Place (DAP)<br>Delivered At Terminal (DAT)<br>Delivered Duty Paid (DDP)<br>Other                                                                                                    |                                                                                      |                                |                    |
|                                                                                                    |                                                                                      |                                |                    |
|                                                                                                    | 0 / 300                                                                              |                                |                    |
| Chi phí                                                                                                    |                                                                                      |                                |                    |
| PHÍ BẢO HIỂM                                                                                                    | VND 🗸                                                                                |                                |                    |
| 0                                                                                                    |                                                                                      |                                |                    |
| 0<br>Phí chuyên chứ<br>0                                                                                                    | VND ~                                                                                |                                |                    |
| 0<br>Phí chuyên chở<br>0<br>Phí đóng gói                                                                                                    | VND ↓<br>  MID ↔<br>HỦY LƯU                                                          |                                |                    |
| 0<br>Phí chuyến chở<br>0<br>Phí đóng cói<br>Tùy chọn người thanh toán Th<br>1. Chọn 'Người nhận' hoặc "                                                                                                    | I VND VND VAID<br>Hủy LƯU<br>uế hải quan & Thuế<br>Tài khoản của tôi' hoặc           | 'Bên thứ ba' từ thar           | nh xổ xuống 'LÂP ⊢ |
| 0<br>Phí Chuyến Chứ<br>0<br>Phí bóng cói<br>Tùy chọn người thanh toán Th<br>1. Chọn 'Người nhận' hoặc "<br>ĐƠN THUẾ HẢI QUAN, T                                                                                                    | VND V<br>Lượ<br>Lượ<br>Lượ<br>Cài khoản của tôi' hoặc<br>HUẾ, PHÍ CHO'               | 'Bên thứ ba' từ thar           | nh xổ xuống 'LẬP ⊦ |
| 0<br>Phí chuyến chở<br>0<br>Phí bóng cói<br>Phí bóng cói<br>Phí bóng cói<br>Phí bóng cói<br>Phí bóng cói<br>Dứn người thanh toán Th<br>1. Chọn 'Người nhận' hoặc '<br>Đứn THUẾ HẢI QUAN, T<br>Chế độ xem thu gọn:                                                                                               | I VND V<br>Hủy LƯU<br>uế hải quan & Thuế<br>Fài khoản của tôi' hoặc<br>HUÊ, PHÍ CHO' | 'Bên thứ ba' từ thar           | nh xổ xuống 'LẬP H |
| 0<br>Phí chư vền chở<br>0<br>Phí bóng cói<br>Tùy chọn người thanh toán Th<br>1. Chọn 'Người nhận' hoặc "<br>ĐƠN THUẾ HẢI QUAN, T<br>Chế độ xem thu gọn:<br>I Chi tiết hóa đơn                                                                                                    | I VND VI<br>LƯU<br>uế hải quan & Thuế<br>Tài khoản của tôi' hoặc<br>HUẾ, PHÍ CHO'    | 'Bên thứ ba' từ thar           | nh xổ xuống 'LẬP H |
| 0<br>Phí chư vền chở<br>0<br>Phí bóng cói<br>Tùy chọn người thanh toán Th<br>1. Chọn 'Người nhận' hoặc "<br>ĐƠN THUẾ HẢI QUAN, T<br>Chế độ xem thu gọn:<br>Chế độ xem thu gọn:<br>IAP hóa đƠn chỉ tiết hóa đơn<br>IAP hóa đƠn chỉ Phí Vận chuyến cho '<br>Tài khoản của tôi                                     | I VND VI<br>Hủy LƯƯ<br>Tài khoản của tôi' hoặc<br>HUÉ, PHÍ CHO'                      | 'Bên thứ ba' từ thar<br>∽      | ıh xổ xuống 'LẬP ⊢ |
| 0<br>Phí chuyến chở<br>0<br>Phí bóng cói<br>Tùy chọn người thanh toán Th<br>1. Chọn 'Người nhận' hoặc '<br>ĐƠN THUẾ HẢI QUAN, T<br>Chế độ xem thu gọn:<br>Chí tiết hóa đơn<br>LậP hóa ĐƠN chi Phí Vận chuyến cho<br>Tài khoản của tôi<br>LậP hóa ĐƠN thuế hải quan, thuế, phí cho<br>Người nhận                 | I VND VI<br>I VND VI<br>Hủy LƯƯ<br>LƯƯ<br>Cài khoản của tôi' hoặc<br>HUÉ, PHÍ CHO'   | °Bên thứ ba' từ thar<br>∽<br>∽ | ìh xổ xuống 'LẬΡ H |
| 0<br>PHÍ CHUYÊN CHỞ<br>0<br>PHÍ ĐÓNG GÓI<br>TÙY Chọn người thanh toán Th<br>1. Chọn 'Người nhận' hoặc "<br>ĐƠN THUẾ HẢI QUAN, T<br>Chế độ xem thu gọn:<br>Chí tiết hóa đơn<br>LậP hóa ĐƠN CHI PHÍ VậN CHUYÊN CHO -<br>Tài khoản của tôi<br>LậP hóa ĐƠN THUỀ HẢI QUAN, THUỀ, PHÍ CHO<br>Người nhận<br>Người nhận | IVND VID<br>Hủy LƯƯ<br>Cái khoản của tôi' hoặc<br>HUÊ, PHÍ CHO'                      | 'Bên thứ ba' từ than           | ìh xổ xuống 'LẬP Η |

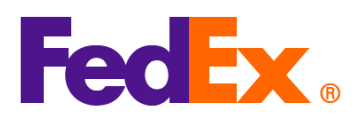

|                         |                                                                                                    | Shi ahi ana ahi 💰 -                                             |   |
|-------------------------|----------------------------------------------------------------------------------------------------|-----------------------------------------------------------------|---|
|                         | C                                                                                                    | .hi phi vạn chuy <b>ê</b> n                                     |   |
|                         | lập hóa đớn chi phí vận chuyển cho *<br>Tài khoẩn của tôi                                                                                |                                                                 | ~ |
|                         | Thuê                                                                                                    | ế h <b>ả</b> i quan, thuế và phí                                |   |
|                         | LẠP HÓA ĐƠN THUẾ HẢI QUAN, THUỀ, PHÍ CHO<br>Người nhận                                                                                   | •                                                               | ~ |
|                         | SÔ TÀI KHOẢN FEDEX                                                                                                    |                                                                 |   |
| Người nhậ<br>SÔ TÀI KHO | àn<br>DÀN FEDEX<br>Xem tự nhiên:                                                                                                    | ~                                                               |   |
| Chế độ :<br>🥑 Chỉ t     | <b>tiết hóa đơn</b>                                                                                                    | Chi phí vận chuy <b>ể</b> n                                     |   |
| Chế độ :<br>🥑 Chỉ t     | t <b>iết hóa đơn</b><br>C<br>Lập Hóa Đứn chi phí vận chuyên cho *<br>Tài khoản của tôi                                                   | Chi phí vận chuy <b>ể</b> n                                     | ~ |
| Chế độ :                | <b>tiết hóa đơn</b><br>Հ<br>ԱԲԻԻՃA ԾՄԻ CHI PHÍ VẠN CHUYÊN CHO*<br>Tài khoản của tôi<br>Thuế                                              | Chi phí vận chuy <b>ể</b> n<br>Sinh chuyển<br>Sinh chuế và phí  | ~ |
| Chế độ :                | tiết hóa đơn<br>Lập hóa đơn chi phí vận chuyến cho<br>Tài khoản của tôi<br>Thuế<br>Lập hóa đơn thườnải quan, thuế, phi cho<br>Người nhận | Chi phí vận chuy <b>ể</b> n<br>ế h <b>ả</b> i quan, thuế và phí | ~ |

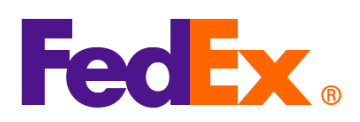

| Phần mềm   | Chọn     | Điều Kiện B                              | án Hàng          | g Phù Hợp (In      | coterms)                  |                      |                                           |                 |             |        |
|------------|----------|------------------------------------------|------------------|--------------------|---------------------------|----------------------|-------------------------------------------|-----------------|-------------|--------|
| FedEx Ship | 1. C     | Chọn sử dụng                             | ) Hóa đơ         | n Commercia        | al Invoice/ P             | roforma do           | FedEx tạ                                  | o và nhấr       | n "Comme    | ercial |
| Manager    | Ir       | nvoice Details                           | s" để nh         | ập thông tin t     | rong phần N               | lội dung Lô          | hàng.                                     |                 |             |        |
| _          | <u>s</u> | hipment Contents                         |                  |                    |                           |                      |                                           |                 |             |        |
|            |          | Generate Co                              | ommercial Invoi  | Ce/Proforma? O Yes | uments Only 💿 Com<br>🔵 No | modities             |                                           |                 |             |        |
|            |          |                                          |                  |                    |                           |                      |                                           |                 |             |        |
|            |          |                                          |                  |                    | Co                        | ommercial Invoice De | etails                                    |                 |             |        |
|            |          | Electronic Trade Door                    | CS               | Post-S             | hipment                   | Add Documents        |                                           |                 |             |        |
|            | 2. T     | rên trang Ch                             | i tiết Nộ        | i dung Lô hàn      | g, chọn điều              | u kiện bán h         | nàng phù l                                | hợp (chẳr       | ng hạn nh   | าน     |
|            | C        | DP) từ danh                              | sách th          | ả xuống 'Terr      | n of Sale' và             | à nhập các d         | chi tiết cò                               | n lại để hơ     | oàn thành   | ו      |
|            | tł       | nông tin cho l                           | Hóa đơr          | n Thương mại       | i. Vui lòng ki            | ểm tra và đ          | ảm bảo ra                                 | ằng lựa cl      | họn điều    | kiện   |
|            | b        | án hàng của                              | bạn khớ          | òng mâu thuẫ       | n với lựa ch              | ọn Người th          | nanh toán                                 | thuế hải        | quan và t   | thuế   |
|            | (1       | như đã nêu ỏ                             | r dưới).         |                    |                           |                      |                                           |                 |             |        |
|            |          | Shipment Contents D                      | Details          |                    |                           |                      |                                           |                 |             |        |
|            |          | Contents<br>Commodity                    | *Description     | Harm. Code         | * Org of Manuf.           | *Quantity            | Weight                                    | Unit of Measure | Unit Value  | +      |
|            |          |                                          |                  |                    | Select Country V          | 1 (                  | 0                                         |                 | ~ 0         |        |
|            |          |                                          |                  |                    |                           |                      |                                           |                 |             |        |
|            |          |                                          |                  |                    |                           |                      |                                           |                 |             |        |
|            |          | Total Custom                             | Value            | 0.00               |                           | ~                    | Total Weigh                               | t 0.00          | Kilograms   | ~      |
|            |          | Terms of Sale and Cha<br>* Terms of Sale |                  | v                  | Customs documen           | e OProFo             | t <mark>ed for this</mark><br>oma Invoice |                 |             |        |
|            |          | forme of CLU                             | C.C.             |                    | Commercial Invoid         | ce Information       |                                           |                 |             |        |
|            |          | Freight Charges                          |                  | 0.00               |                           |                      |                                           |                 |             |        |
|            |          | Insurance Costs                          |                  | 0.00               |                           |                      |                                           |                 |             | ^ L    |
|            |          | Other Costs<br>Tax Amount                |                  | 0.00               | Comme                     | ents                 |                                           |                 |             |        |
|            |          | Grand Total                              |                  | 0.00               | Invoice Num               | iber                 |                                           |                 |             | Ŧ      |
|            |          |                                          |                  |                    | Temporary Exp             | port                 |                                           |                 |             |        |
|            |          |                                          |                  |                    | Importer                  | r ID                 |                                           | )               |             | Edit   |
|            |          |                                          |                  |                    |                           |                      |                                           |                 | ок          | Cancel |
|            |          |                                          |                  |                    |                           |                      |                                           |                 |             |        |
|            | Tùv c    | :hon naười th                            | nanh toá         | n Thuế hải au      | uan & Thuế                |                      |                                           |                 |             |        |
|            | 1. 0     | <br>Chon 'Shipper                        | '. 'Recir        | <br>vienť hoăc 'Tł | nird Partv' tù            | r danh sách          | ı thả xuốn                                | a của 'Bil      | l Duties a  | nd     |
|            | Т        | axes to'.                                | ,                |                    |                           |                      |                                           | 9               |             |        |
|            | 2 1      | lếu ban chon                             | 'Recipi          | ent' là naurời f   | thanh toán tl             | huế và lê nh         | ní vuilòn                                 | a cuna cấ       | ın số tài k | hoản   |
|            | F        | edEx 9 chữ s                             | số của n         | u người nhân       |                           | nuo vu io pi         |                                           | g oung ou       |             | litean |
|            | B        | lilling Details                          | Jo ouu i         | guornian           |                           |                      |                                           |                 |             |        |
|            |          | * E                                      | Bill shipment to | Sender v           | Account #                 |                      | 7                                         |                 |             |        |
|            |          | Bill Duties                              | and laxes to     | Recipient          | Account #                 |                      |                                           |                 |             |        |

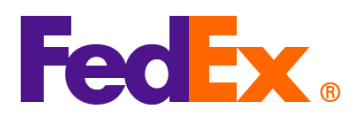

| FedEx APIs | Chọn Điều Kiện Bán Hàng Phù Hợp (Incoterms)                                                    |
|------------|------------------------------------------------------------------------------------------------|
|            | Nếu bạn đang sử dụng hóa đơn thương mại do FedEx tạo, trong yêu cầu API vận chuyển của         |
|            | bạn, vui lòng chỉ định Điều kiện bán hàng (chẳng hạn như DDP) trên hóa đơn thương mại trong    |
|            | phần customsClearanceDetail như bên dưới. Vui lòng kiểm tra và đảm bảo rằng điều kiện bán      |
|            | hàng bạn chọn không mâu thuẫn với lựa chọn Người thanh toán thuế và lệ phí (như được nêu       |
|            | ở dưới).                                                                                       |
|            | "customsClearanceDetail": {                                                                    |
|            | "commercialInvoice": {                                                                         |
|            | "termsOfSale": "DDP"                                                                           |
|            | }                                                                                              |
|            |                                                                                                |
|            | <u>Tùy chọn người thanh toán Thuế hải quan &amp; Thuế</u>                                      |
|            | Trong yêu cầu API vận chuyển của bạn, vui lòng chỉ định thông tin người thanh toán trong       |
|            | trường "paymentType". Nếu bạn đang tính thuế hải quan và thuế cho 'Người nhận' là người        |
|            | thanh toán thuế hải quan và thuế, vui lòng chỉ định số tài khoản FedEx 9 chữ số của người nhận |
|            | trong trường giá trị như dưới đây.                                                             |
|            | "paymentType" có thể là "SENDER", "RECIPIENT" hoặc "THIRD_PARTY".                              |
|            | "dutiesPayment": {                                                                             |
|            | "paymentType": "RECIPIENT",                                                                    |
|            | "payor": {                                                                                     |
|            | "responsibleParty": {                                                                          |
|            | "accountNumber": {                                                                             |
|            | "value": "12345xxxx"                                                                           |
|            | }                                                                                              |
|            | }                                                                                              |
|            | }                                                                                              |
|            | }                                                                                              |
|            | * Để biết thêm chi tiết, vui lòng tham khảo tài liệu API tại FedEx Developer Portal.           |

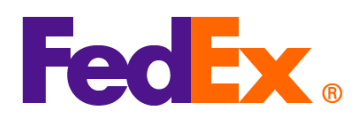

|              | * Để biết thêm thông tin kỹ thuật, vui lòng liên hệ với bộ phận hỗ trợ API FedEx APAC của   |
|--------------|---------------------------------------------------------------------------------------------|
|              | chúng tôi (apacfedexapi@fedex.com)                                                          |
| FedEx        | Lưu ý: FedEx Web Services dựa trên SOAP sẽ sớm bị ngừng hỗ trợ. Chúng tôi khuyên bạn        |
| Web Services | nâng cấp tích hợp của mình bằng cách sử dụng các API RESTful mới của FedEx. Truy cập        |
|              | FedEx Developer Portal để tìm hiểu thêm.                                                    |
|              |                                                                                             |
|              | Chọn Điều Kiện Bán Hàng Phù Hợp (Incoterms)                                                 |
|              | Nếu bạn đang sử dụng hóa đơn thương mại do FedEx tạo, trong yêu cầu gửi hàng của bạn, vui   |
|              | lòng chỉ định Điều kiện bán hàng phù hợp (chẳng hạn như DDP) trên hóa đơn thương mại trong  |
|              | phần CustomsClearanceDetail như dưới đây. Vui lòng kiểm tra và đảm bảo rằng điều kiện bán   |
|              | hàng bạn chọn không mâu thuẫn với lựa chọn Người thanh toán thuế hải quan và thuế (như đã   |
|              | chỉ ra dưới đây).                                                                           |
|              | <customsclearancedetail></customsclearancedetail>                                           |
|              |                                                                                             |
|              |                                                                                             |
|              | <commercialinvoice></commercialinvoice>                                                     |
|              | <termsofsale>DDP</termsofsale>                                                              |
|              |                                                                                             |
|              |                                                                                             |
|              | <u>Tùy chọn người thanh toán Thuế hải quan &amp; Thuế</u>                                   |
|              | Trong yêu cầu vận chuyển của bạn, vui lòng chỉ định thông tin người thanh toán trong trường |
|              | 'PaymentType'. Nếu bạn đang tính thuế hải quan và thuế cho "Người nhận" là người thanh toán |
|              | thuế hải quan và thuế, vui lòng chỉ định số tài khoản FedEx 9 chữ số của người nhận trong   |
|              | trường giá trị như dưới đây.                                                                |
|              | PaymentType" có thể là "SENDER", "RECIPIENT" hoặc "THIRD_PARTY".                            |
|              |                                                                                             |
|              | <dutiespayment></dutiespayment>                                                             |
|              | <paymenttype>RECIPIENT</paymenttype>                                                        |
|              | <payor></payor>                                                                             |
|              | <responsibleparty></responsibleparty>                                                       |
|              | <accountnumber>12345xxxx</accountnumber>                                                    |
|              |                                                                                             |
|              |                                                                                             |
|              |                                                                                             |

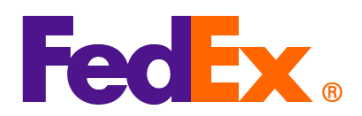

|                                                              | * Để biết thêm thông tin kỹ thuật, vui lòng liên hệ với đội hỗ trợ APAC Web Services của chúng tôi (apacwebservices@fedex.com). |
|--------------------------------------------------------------|----------------------------------------------------------------------------------------------------|
| FedEx<br>Compatible<br>solutions / Third-<br>party solutions | Vui lòng liên hệ với nhà cung cấp giải pháp của bạn để được hỗ trợ trong việc cập nhật các<br>trường thông tin.                 |